## VALIDACIÓN DE DATOS DEL ESTUDIANTE CON EL RENIEC

**DETALLE**: Se ha incluido una opción para liberar el DNI que no corresponde al estudiante y se ha incluido la validación que al momento de Grabar los datos que trae RENIEC y estos son diferentes a lo que se tiene registrado, no permita hacer los cambios.

1. Ingresar a la opción "Estudiante – Registro del Estudiante".

| 🕞 siagie                                                                                                    | Sistema de Información de Apoyo a la Gestión de la Institución Educativa                                                                                                    |
|----------------------------------------------------------------------------------------------------|----------------------------------------------------------------------------------------------------|
| C.M. 0955791 - 0 FE Y ALEGRIA 43       Gestión     : Pública - En convenio       Nivel Educativo     Primaria       DRE     : 0701 - DRE Callao       UGEL     : 070102 - UGEL Ventanilla | Bierwenido Useradmindes Useradmindes, Useradmindes<br>Año Escolar 2013 🔽 No Siene menagies<br>pedientes<br>Cambiar<br>Usuario Aspano Cambiar<br>Password Cambiar<br>Institución |
| Statole B                                                                                                    | Registro del estudiantes Destión de Traslados Carga de DNI desde Excel<br>Registro del estudiantes                                                                              |
| Reportes                                                                                                    | Cambio de Sección por Tratlado Otras Retiro de Estudiantes<br>Estudiante Modalidades/Extranjero                                                                                 |
| S. Aloné                                                                                                    | Estudiantes por Sección Registro de Seguro Escolar                                                                                                    |
| Administración IE                                                                                                    |                                                                                                    |
| Estudiantes                                                                                                    |                                                                                                    |

2. Ingresar el DNI o Código de Estudiante a consultar, la información del estudiante se muestra una ventana con las diferencias de datos de SIAGIE con el RENIEC.

| OFICINA - 0855791<br>Gestión Púi<br>Nivel Educativo Priu<br>DRE/UGEL :070                                                                                                    | - 0 FE Y ALEGRIA 43<br>Ilica - En convenio<br>naria<br>1 - DRE Callao/070102 - UGEL Ventanilla                                              | Año Escolar 2013 y Escolar Usuario: useradmindes useradmindes, us                                                                                                    | Ú Ministerio<br>de Educación<br>eradmindes |
|----------------------------------------------------------------------------------------------------|----------------------------------------------------------------------------------------------------|----------------------------------------------------------------------------------------------------|--------------------------------------------|
| 📲   Registro de                                                                                                    | el Estudiante                                                                                                    | •••                                                                                                    | itrás <b>?</b> Ayuda                       |
| dentificar Principal Domicil                                                                                                    | tudiante<br>io Laboral Complem. Controles                                                                                                   | Salud Familia<br>Estado Actividad Información                                                                                                    |                                            |
| Estudiante > Principal<br>* Ingresar datos obligatorios.                                                                                                    | Información del Estudiante                                                                                                    |                                                                                                    |                                            |
| Verifique los datos ingresados<br>antes de grabar, ya que, luego<br>de continuar con el proceso de<br>matrícula, nodría tener                                                                                                    | DNI: 77690952 Validado con RENI<br>Posee Apellidos : O Ambos Solo Pa                                                                        | EC Código Estudiante : 06040036602560                                                                                                    | Cargar                                     |
| problemas al que<br>dichos datos.                                                                                                    | actualizar los datos del estudiante con los datos (                                                                                         | de RENIEC del DNI 77690952 ? ComanX                                                                                                    | Ī                                          |
| Lindia de la contra de la contr | T7560952<br>XIOMARA NICOLE<br>PAJUELO<br>ROJAS<br>04/04/2003<br>Fermenino<br>SOLTERO<br>PROV CONST. DEL CALLAO/CALLAO<br>MENTANILLA<br>Perú | DNI: 77690952<br>Nombres: XIOMARA NICOLE<br>Ap. Patemo: PAUELO<br>Ap. Matemo: ROJAS<br>F. Nacimiento: 04/04/2003<br>Género: F. Gemenino<br>Estado Civil:<br>Domicinio: IMACIMAPUENTE PIEDRA<br>L. Nacimiento: LIMACIMAPUENTE PIEDRA<br>L. Nacimiento: LIMACIMAPUENTE PIEDRA<br>L. Residencia: PROV. CONST. DEL CALLAO/CALLAO<br>MENTANILLA<br>País: Perú<br>F.Defunción: | scar                                       |
|                                                                                                    | Aceptar                                                                                                    | Cancelar                                                                                                    | 🗙 Eliminar                                 |

3. Si el usuario hace clic en el botón "Cancelar", el usuario deberá confirmar si desea liberar el DNI del estudiante presionando el botón "Si", siempre y cuando los datos principales de la persona sean diferente caso contrario no le mostrara la opción de liberar DNI.

| OFICINA - 0855791 - 0 FE Y ALEGI<br>Gestión :Pública - En conve<br>Nivel Educativo Primaria<br>DRE/UGEL : 0701 - DRE Callao                                                                                                    | NA 43<br>nio<br>070102 - UGEL Ventanilla                                    | Año Escolar<br>Usuario: <b>us</b> e                                                            | 2013 - 🖉 PEF                    | Ministerio<br>de Educación<br>eradimindes |
|----------------------------------------------------------------------------------------------------|-----------------------------------------------------------------------------|------------------------------------------------------------------------------------------------|---------------------------------|-------------------------------------------|
| Registro del Estud                                                                                                    | ante                                                                        |                                                                                                | <b>44</b> A                     | ltrás <b>?</b> Ayuda                      |
| Estudiante       Identificar     Principal       Estudiante > Principal                                                                                                    | al Complem. Controles                                                       | Salud Far<br>Estado Actividad Info                                                             | milia<br>rmación                |                                           |
| Informace Informace | ión del Estudiante<br>90952 Validado con REN<br>Illidos : @ Ambos © Solo Pa | iec Código Estudiante : 060400<br>aterno 🔍 Solo Materno                                        | 136602560                       | Cargar                                    |
| dichos datos.<br>Persona SIAOIE:<br>D.N.I.: 77690952<br>Nombres: XIOMARA NIC<br>Ap. Patemo: PAJUELO                                                                                                    | atos del estudiante con los datos                                           | de RENIEC del DNI 77690952 ?<br>Persona RENIEC:<br>D.N.I.: 77690952<br>Nombres: XIOMARA NICOLI | E                               |                                           |
| Ap. Materno: ROJAS<br>F. Nacimiento: 04/04/2003<br>Género: Fermenino<br>Estado Civil: SOLTERO<br>Domicilio:<br>L. Nacimiento: PROV. CONS<br>K-NTANILLA                                                                                                    | ¿Desea liberar el número di<br>ROJAS, XIC<br>SI                             | e DNI registrado al estudiante: PAJUE<br>MARA NICOLE?<br>NO                                    | SAN PEDRO mz. N II. 02<br>IEDRA | ISCar                                     |
| L. Residencia;<br>País: Perú<br>F.Defunción;<br>Referencia;                                                                                                    |                                                                             | VENTANILLA<br>País: Perú<br>F.Defunción:                                                       |                                 |                                           |
|                                                                                                    | Aceptar                                                                     | Cancelar                                                                                       |                                 | 🗙 Eliminar                                |

4. Si el usuario hace clic en el botón "Aceptar" siendo los datos registrados en el SIAGIE diferentes a los del RENIEC, se mostrará un mensaje indicando que los datos del estudiante no coinciden con los datos del DNI en el RENIEC.

| OFICINA - 0955791 - 0 FE Y ALEGRIA 43<br>Oestión Piliblica - En convenio<br>Netel Educativo Primaria<br>DREUGEL - 0701 - 0FE Callaso 070102 - UGEL Ventanilla                                                                                                    | Año Escolar 2013 - 👻 🕬<br>Usuario: useradmindes useradmindes, usera                                                                                                    | Meaters<br>de Edución<br>admindes                                                                          | ORCHA 0055791 0 FE Y ALEGHA 13<br>Ossio Polates En converse<br>Deletoret 02701 DHE callan 070102 - USEL Virotanilia<br>DRELOEL 02701 DHE callan 070102 - USEL Virotanilia                                                                                                    | No Escular 2013 - Control Veranda una administra una                                                                                                    | tu besetten<br>ernteantes                                                                                                    |
|----------------------------------------------------------------------------------------------------|----------------------------------------------------------------------------------------------------|----------------------------------------------------------------------------------------------------|----------------------------------------------------------------------------------------------------|----------------------------------------------------------------------------------------------------|----------------------------------------------------------------------------------------------------|
| Registro del Estudiante                                                                                                    |                                                                                                    |                                                                                                    | legistro del Estudiante                                                                                                    |                                                                                                    |                                                                                                    |
| Enternance     Enternance     Construction       Particular     Disection     Disection     Construction       Enternance     Particular     Metroscolis del Totalutate       Vertinge in date inspression<br>construction del totalutate     Disection     Disection     Disection                                                                                                    | Salve Familie<br>Estato Actualize Bernacion<br>vest: Códge Estudiere : (60040036602560<br>Vestino Códge Estudiere : (60040036602560<br>Vestino Códge Estudiere : (60040036602560                                                                                                    | Carpar<br>Carpar<br>Carpar<br>Carpar<br>Carpar<br>Carpar<br>Carpar<br>Carpar<br>Carpar<br>Carpar<br>Carpar | Constant area Constant area Constant Constant area Constant Constant                                                                                                    | State Franks<br>Retails Activities Internection                                                                                                    | R Caspo                                                                                                    |
| metricing people<br>defense data<br>defense data<br>Persona DPACE<br>Persona DPACE<br>Perso | Na HERIE (da Da Francoiz 3<br>Propuesta EDEC<br>Bostones Visional Alexandro<br>NOMMER ANDOLE<br>A Pittemer PAUELD<br>A Metere ROJE<br>Densities<br>Densities | graddenaru a'r er<br>dichre anna                                                                           | Consequences as a subset of<br>Persona Ballion -<br>DALE TPRODUCTION -<br>DALE TPRODUCTION -<br>DALE TPR | Landow and his addy dat DNI on REDEC<br>Extention<br>Extention<br>Franciscome Extension<br>Control Control Control Control Control Control<br>Control Control Control Control Control Control<br>Control Control Control Control Control Control<br>Control Control Control Control Control Control<br>Participation<br>Frommers: Uncontrol Control Control Control<br>Participation<br>Frommers: Control Control Control Control Control<br>Participation<br>Frommers: Control Control Control Control Control<br>Participation<br>Frommers: Control Control Control Control Control<br>Participation<br>Frommers: Control Control Control Control Control<br>Participation<br>Frommers: Control Control Control Control Control<br>Participation<br>Frommers: Control Control Control Control Control<br>Participation<br>Frommers: Control Control Control Control Control<br>Participation<br>Frommers: Control Control Control Control Control<br>Participation<br>Frommers: Control Control Control Control Control<br>Participation<br>Frommers: Control Control Control Control Control Control<br>Participation<br>Frommers: Control Control Control Control Control Control Control<br>Participation<br>Frommers: Control Control Control Control Control Control Control Control<br>Frommers: Control Control C | Kca                                                                                                    |
| Aceptas                                                                                                    | Cancelar                                                                                                    | X Elminar                                                                                                  | Aceptar                                                                                                    | Carcellar                                                                                                    | - China - China - Chin |

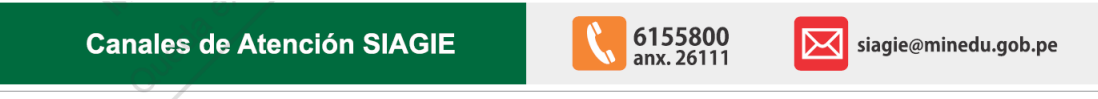

Guía gratuita elaborada por la Oficina de Informática (OFIN) del Ministerio de Educación

## **LICENCIADE USO**

Usted es libre de:

Copiar, distribuir y comunicar públicamente la obra. Remezclar - transformar la obra.

## Bajo las condiciones siguientes:

• Reconocimiento - Debe reconocer los créditos de la obra de la manera especificada por el autor o el licenciador (pero no de una manera que sugiera que tiene su apoyo o apoyan el uso que hace de su obra). • **No comercial -** No puede utilizar esta publicación para fines comerciales.

## **Entendiendo que:**

• Renuncia - Alguna de estas condiciones puede no aplicarse si se obtiene el permiso del titular de los derechos de autor. Dominio público - Cuando la obra o alguno de los elementos no quedan

afectados por la licencia de ninguna manera: Los derechos derivados de usos legítimos u otras limitaciones reconocidas por

- ley no se ven afectados por lo anterior. Les derechos morales del autor Derechos que pueden o stentar otras personas sobre la propia obra o su uso, como por ejemplo derechos de imagen o de privacidad.

· Aviso - Al reutilizar o redistribuir la obra, tiene que dejar bien claro los términos de la licencia de esta obra.